### Planning/Zoning

# R. Reports Menu: 7. Permit History Report

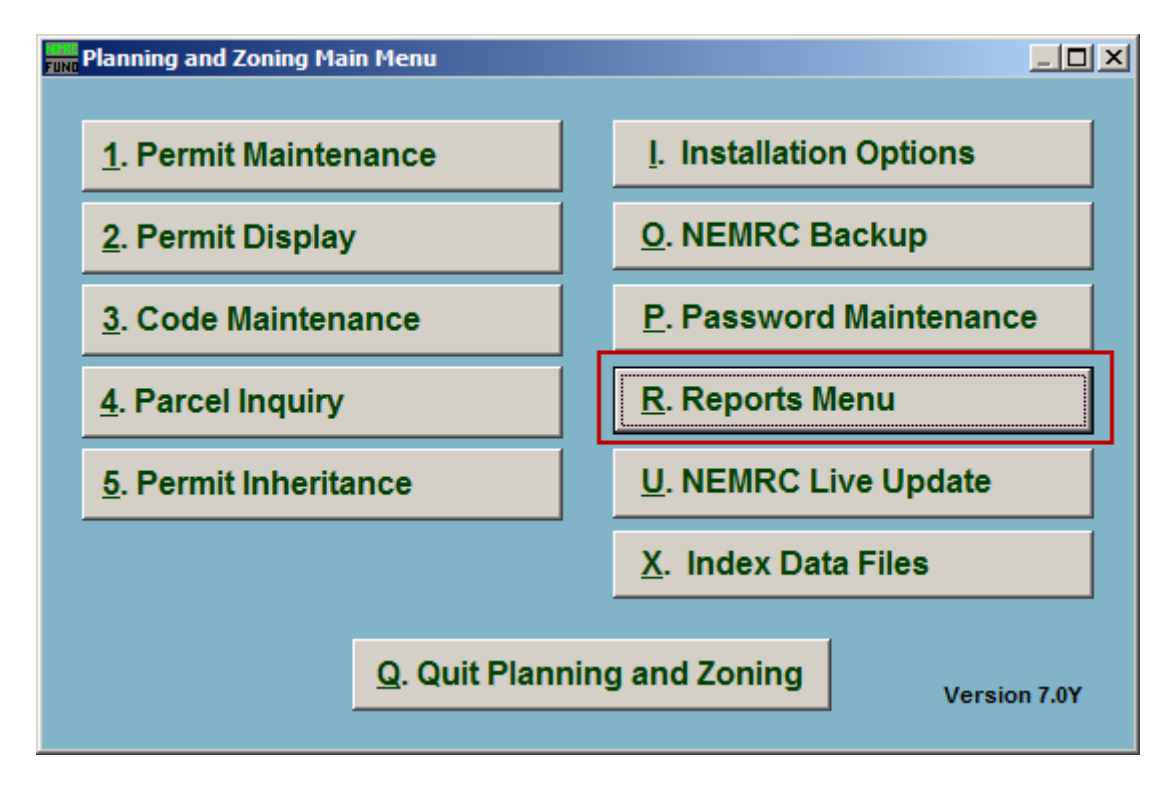

Click on "R. Reports Menu" from the Main Menu and the following window will appear:

# Planning/Zoning

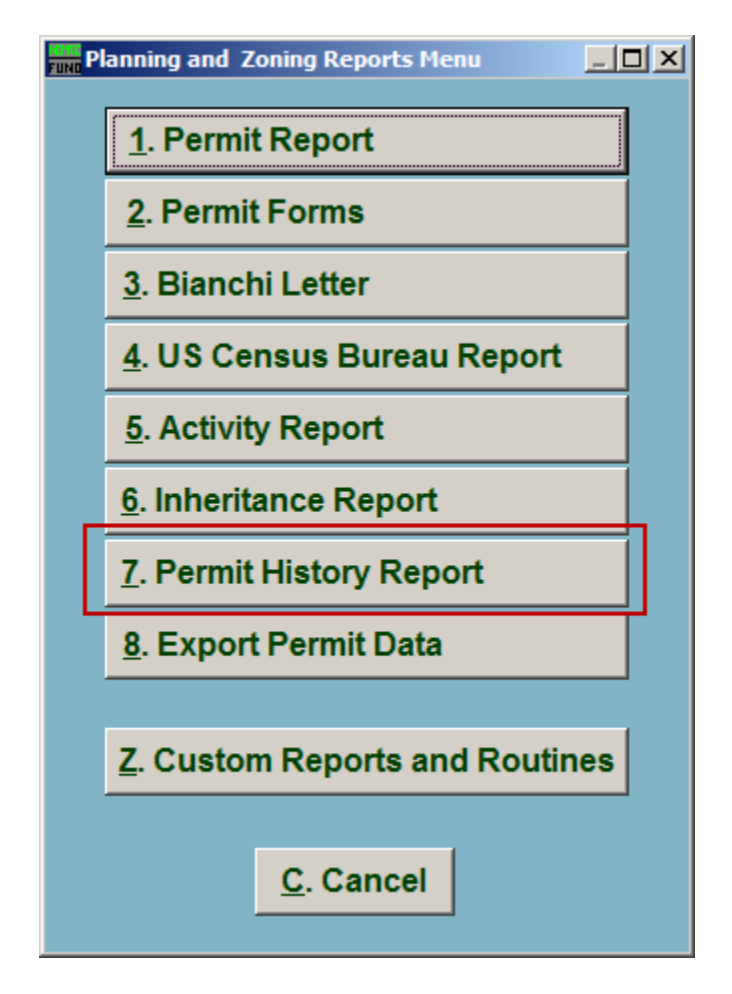

Click on "7. Permit History Report" from the Reports Menu and the following window will appear:

#### Planning/Zoning

## Permit History Report

| Permit History Report   |                                                                                               |                                                                                                    |                                                                                    |
|-------------------------|-----------------------------------------------------------------------------------------------|----------------------------------------------------------------------------------------------------|------------------------------------------------------------------------------------|
| Select permit types 1   |                                                                                               |                                                                                                    |                                                                                    |
|                         | <ul> <li>Access</li> <li>✓ Building</li> <li>Conditional use</li> <li>Custom/Local</li> </ul> | <ul> <li>Municipal sewer connection</li> <li>Municipal water connection</li> <li>On-site wastewater</li> <li>Sign</li> <li>Site plan approval</li> </ul> | <ul> <li>State</li> <li>Subdivision</li> <li>✓ Variance</li> <li>Zoning</li> </ul> |
| 2 Select range of years |                                                                                               | 3 Obtailed report (by month)<br>Summary report (by year)                                                                                                 |                                                                                    |
| Print<br>4              | Pre <u>V</u> iew<br>5                                                                         | <u>C</u> ancel<br>6                                                                                                    |                                                                                    |

- **1. Select permit types:** Click to check the box next to the types of Permits to appear in this report.
- 2. Select range of years: Click the drop down arrows to select the range of years that will be reported on.
- **3. Detailed report OR Summary report:** Select whether this report shows the Permit history on a Monthly basis, or on a Yearly basis.
- 4. Print: Click this button to print. Refer to GENERAL PRINTING for more information.
- **5. PreView:** Click this button to preview. Refer to GENERAL PREVIEW for more information.
- 6. Cancel: Click "Cancel" to cancel and return to the Reports Menu.